## **ONLINE PROGRAM REGISTRATION INSTRUCTIONS**

Please follow the step by step instructions below to register for a branch program.

- Select 'Programs'
- Click 'Online Program Registration'
- You can browse programs by location or search for programs by keywords

## To browse by location

- Select a location
- Select a program name

## To search for programs by keywords

- Search by a keyword
- Select a program name or select change location to select a location
- Select a Program to view more information or to register

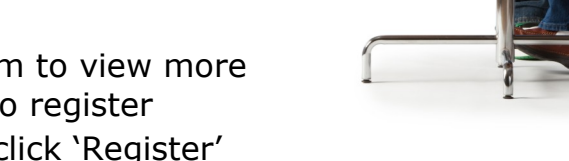

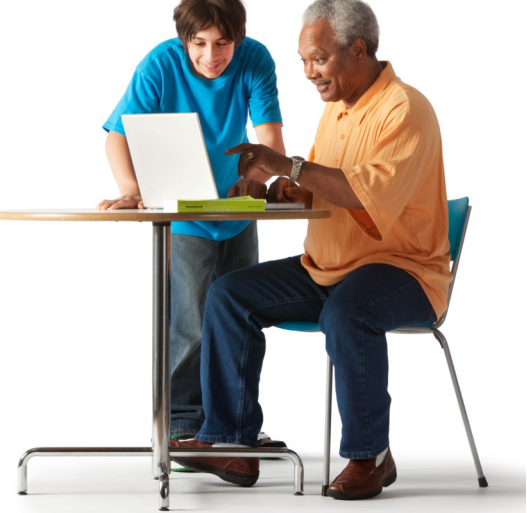

- Select a session and click 'Register'
- You can 'Sign In', 'Find your Account' or 'Sign Up' (If this is your first time registering online, you must select 'Sign Up'.)
- Select the member you want to register
- Accept agreements/waivers, if needed
- Answer the program questions, if needed
- Review the registration and select 'Check Out 'or 'Register for more Programs' if you wish to register for additional programs
- Select a Payment Method or enter a new account
- Click 'Pay Now'
- Complete the Payment
- Logout

**QUESTIONS?** Please contact your YMCA branch. Contact information for all of our area locations can be found under their branch pages at **www.ymcaonline.org**.

Thanks for being a part of our Y family!

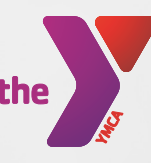

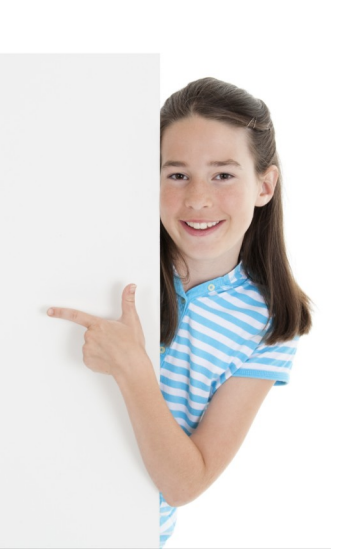